×

## Consultar Imóveis com Medição Individualizada

Esta opção do sistema permite a consulta dos imóveis que possuem medição individualizada (Imóveis Condomínio). A funcionalidade pode ser acessada através do caminho **GSAN > Micromedição > Medição Individualizada > Consultar Imóveis com Medição Individualizada**.

Feito isso, o sistema exibe a tela a seguir:

#### Observação

Informamos que os dados exibidos nas telas a seguir são fictícios, e não retratam informações de clientes.

| ard consular moves.                 | Dados do               | lmóvel         |                               |
|-------------------------------------|------------------------|----------------|-------------------------------|
| Matrícula do Imóvel<br>Condomínio:* | R                      |                | Ø                             |
|                                     | Dados do Imóve         | l Condomínio   |                               |
| Situação de Água                    | Situação de Esgoto     | Tipo de Rateio | Qtd. Imov. Vinc.              |
|                                     | Endereço d             | o Imóvel       |                               |
|                                     | Imóveis Vin            | culados        |                               |
| Matrícula do<br>Imóvel              | Nome do Cliente Usuári | o Sublo        | te Complemento do<br>Endereço |
| Limpar Cancelar                     |                        |                |                               |

Inicialmente, o sistema apresenta a tela de consulta. Informe, obrigatoriamente, a matrícula do imóvel ou clique no botão  $\mathbf{R}$ , para selecionar a matrícula desejada. A identificação do imóvel será exibida no campo ao lado (para mais detalhes sobre a consulta no cadastro, clique no link Pesquisar Imóvel).

Em seguida, o sistema exibe a tela com os imóveis condomínios referentes à matrícula informada:

| Para consult                                                   | ar imóvei                  | s com medição individu | alizada, informe o imóv | el condomínio: | Ajud                       |
|----------------------------------------------------------------|----------------------------|------------------------|-------------------------|----------------|----------------------------|
|                                                                |                            |                        | Dados do Imóvel         |                |                            |
| Matrícula de<br>Condomínio                                     | o Imóvel<br>):*            | 195109                 | 206.061.005.0070.       |                | Ø                          |
|                                                                | Dados do Imóvel Condomínio |                        |                         |                |                            |
| Situação de                                                    | e Água                     | Situação de Esgoto     | Tipo de R               | ateio          | Qtd. Imov. Vinc.           |
| LIGAD                                                          | 0                          | LIGADO                 | RATEIO PELA LI          | G. DE AGUA     | 6                          |
| Endereço do Imóvel                                             |                            |                        |                         |                |                            |
| RUA TARCISIO GALVAO - NUMERO NOVA DESCOBERTA NATAL RN 59056-51 |                            |                        |                         |                |                            |
|                                                                |                            |                        |                         |                |                            |
|                                                                |                            | li                     | móveis Vinculados       |                |                            |
| Matrícula de<br>Imóvel                                         | D                          | Nome do Clie           | nte Usuário             | Sublote        | Complemento do<br>Endereço |
| 8515476                                                        | TARCIZ                     | IO IVO FRANCO DE       |                         | 1              | AP 10:                     |
| 8515484                                                        | GEYSO                      | N RODRIGO              |                         | 2              | AP 10_                     |
| 8515492                                                        | MARIA                      | DO CARMO DE OLIVEI     | RA                      | 3              | AP 201                     |
| 8515506                                                        | MARIA                      | LUIZA DE MELO          |                         | 4              | AP 20                      |
| 8515514                                                        | ANDRE                      | SSA PEREIRA            |                         | 5              | AP 30 :                    |
| 8515522                                                        | LUCI S                     | VINI                   |                         | 6              | AP 30.2                    |

Para apagar o conteúdo do campo, clique no botão 🕙 ao lado do campo em exibição.

Caso queira prosseguir, importante lembrar que, dado um imóvel condomínio, serão apresentadas as seguintes informações:

- Dados do Imóvel Condomínio;
- Endereço do Imóvel;
- Relação dos Imóveis Vinculados ao Imóvel Condomínio.

Só lembrando que imóveis do tipo condomínio são aqueles imóveis que possuem mais de uma economia associada, e o faturamento é realizado de forma individualizada para cada economia. Vamos tomar como exemplo um prédio de apartamentos residenciais. Existem prédios onde o faturamento é realizado de forma global para o condomínio, e outros cujo faturamento é individualizada para cada apartamento.

A **CAERN** definiu mais uma modalidade de rateio de consumo para **Imóvel Condomínio**. O novo tipo de rateio consiste na geração de valor em forma de débito cobrado em conta. Esse valor será calculado de acordo com o volume excedente verificado no macromedidor, em comparação com o somatório das medições realizadas nos micromedidores, vinculados ao imóvel condomínio. A nova forma de rateio do consumo condominial permite que o cálculo entre as unidades (economias) seja feito não mais através da adição de um consumo rateado, e sim pela repartição do valor de

água/esgoto que corresponda ao consumo excedente. Ou seja, àquele consumo referente à diferença entre o consumo medido no macromedidor e o somatório das medições realizadas nos micromedidores.

### Preenchimento dos Campos

| Campo                                | Preenchimento dos Campos                                                                                                    |
|--------------------------------------|----------------------------------------------------------------------------------------------------|
| Matrícula do Imóvel<br>Condomínio(*) | Campo obrigatório - Informe a matrícula de um imóvel condomínio e tecle<br><i>Enter</i> , ou clique no botão R, link <b>Pesquisar Imóvel</b> , que fica ao lado do<br>campo. Neste caso será apresentada uma tela de <i>popup</i> , onde será possível<br>efetuar a pesquisa de imóveis condomínio no cadastro.<br>Após a informação da matrícula de um imóvel, ou da seleção de um imóvel<br>na tela de pesquisa, o sistema apresentará o resultado da consulta nos<br>campos correspondentes.<br>Para limpar o campo, clique no botão S. |

Atenção: Neste caso, a funcionalidade Pesquisar Imóvel só irá pesquisar imóveis condomínio.

## Tela de Sucesso:

A tela de sucesso será apresentada após a informação da matrícula do imóvel condomínio.

A tela de sucesso corresponde à apresentação, conforme já vimos antes, das informações relacionadas abaixo:

- Dados do Imóvel
- Dados do Imóvel Condomínio
- Endereço do Imóvel
- Relação dos Imóveis Vinculados ao Imóvel Condomínio

Clique no botão Limpar para efetuar a limpeza da tela e prepará-la para uma nova consulta de imóveis com medição individualizada.

# Funcionalidade dos Botões

| Botão  | Descrição da Funcionalidade                                                                                                    |
|--------|----------------------------------------------------------------------------------------------------|
| R      | Utilize este botão para ativar a funcionalidade <b>Pesquisar Imóvel</b> . Este botão deve ser<br>utilizado quando você não conhecer a matrícula do imóvel para o qual deseja efetuar a<br>consulta. Ao clicar no botão, o sistema apresentará uma outra tela, onde será possível<br>realizar a pesquisa. <b>Atenção</b> : só serão pesquisados imóveis do tipo condomínio. |
| ۲      | Utilize este botão para limpar as informações existentes em um determinado campo da tela.                                                                                                    |
| Limpar | Utilize este botão para efetuar a limpeza dos campos da tela.                                                                                                    |

| Botão    | Descrição da Funcionalidade                                                     |  |
|----------|---------------------------------------------------------------------------------|--|
| Cancelar | Ao clicar neste botão, o sistema cancela a operação e retorna à tela principal. |  |

Clique aqui para retornar ao Menu Principal do GSAN

From:

https://www.gsan.com.br/ - Base de Conhecimento de Gestão Comercial de Saneamento

Permanent link: https://www.gsan.com.br/doku.php?id=ajuda:micromedicao:consultar\_imoveis\_com\_medicao\_individualizada&rev=148769054

Last update: **31/08/2017 01:11** 

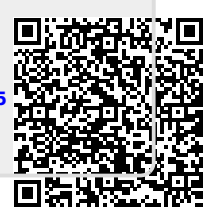